## корисничко упутство

## за подношење Изјаве о заинтересованости за финансијску подршку за фискализацију преко портала еПорези

На интернет порталу еПорези <u>https://eporezi.purs.gov.rs/</u>, након пријављивања и избора обвезника, у оквиру секције "Избор пријаве" потребно је изабрати пријаву са називом ФИП ЕФУ (Финансијска подршка за набавку електронских фискалних уређаја) – Слика 1.

| еПорези                                    |                                                                                                    |                                                                                                    | 10544863                                                                                                    | 4 ТЕСТИРАЊЕ ЕЛЕКТРОНСКЕ ПРИЈАВЕ                                                                                                    | ~ |
|--------------------------------------------|----------------------------------------------------------------------------------------------------|----------------------------------------------------------------------------------------------------|----------------------------------------------------------------------------------------------------|----------------------------------------------------------------------------------------------------|---|
| 🚊 Избор пријазе                            | Избор пријаве                                                                                                    |                                                                                                    |                                                                                                    | = =                                                                                                    |   |
| 🔀 Улит стања                               | ФИП ЕФУ                                                                                                    | пгјо                                                                                                    |                                                                                                    |                                                                                                    |   |
| 💭 Уверења                                  | (Финансијска подршка за набавку<br>слектронских фискалних уређаја)                                                                                         | (Пријава са подацима за<br>генерисање јединствене ознаке<br>пословног простора и пословне<br>просторије)                                                                                                    |                                                                                                    |                                                                                                    |   |
| 🔀 Пренос овлашћења                         |                                                                                                    | npociopaje                                                                                                    |                                                                                                    |                                                                                                    |   |
| 🖂 Пореско сандуче                          | Изаберя                                                                                                    | Изабери                                                                                                    |                                                                                                    |                                                                                                    |   |
| Калкулатор паушалног<br>пореза и доприноса |                                                                                                    |                                                                                                    |                                                                                                    |                                                                                                    |   |
| Профил обесника                            | пдв                                                                                                    |                                                                                                    |                                                                                                    |                                                                                                    |   |
| Електронско плаћање                        | ПП-ПДВ<br>(Порека пријава - Порез на додату<br>вредност)                                                                                                   | ПДВ Регистар<br>(езиденција: измена података и<br>брисање из свиденције ПДВ<br>обоезника)                                                                                                    | ППО-ПДВ<br>Потврав о пореском ослобађању<br>за обезачка ГДВ. који врши<br>промет добара или услуга. односно<br>укова добара ули пореско<br>услобађање (донацијез) | МППО-ПДВ<br>Потврав о пореском ослобађању<br>за очесника ТДВ. који врши<br>промет добара или услуга. односно<br>угао добара, уз пореско<br>ослобађање (међународни<br>уговори) |   |
|                                            | Изыберы                                                                                                    | Usofiegue                                                                                                    | Изабера                                                                                                    | Изобера                                                                                                    |   |
|                                            | ЗППО-ГДВ<br>Скатев – Потера о пореская<br>сособарану із безеника ПДВ сер<br>поресної като добара, упі<br>поресної като добара, упі<br>сособаране (средити) | ИППО-ПДВ<br>Потврав о пореским ослобођену<br>за обезаника 1/12 који грша<br>увоја добра у в пореско<br>особођење (инфраструктуран<br>сособођење (инфраструктуран<br>које (и пособођење) издеником утвруси<br>јавни интересј | РЕФ 1<br>Сватее страног обекныка за<br>рефекцију                                                                                                    | РЕФ 2<br>Салтев уманитарне организације<br>за рефикцију)                                                                                                    |   |

Слика 1.

Након избора приступа се форми Изјаве у којој су приказани основни подаци о обвезнику фискализације (Слика 2).

| еПорези                                |                                                 | 105448634 ТЕСТИРАЊЕ ЕЛЕКТРОНСКЕ ПРИЈАВЕ |
|----------------------------------------|-------------------------------------------------|-----------------------------------------|
| 🗄 Избор пријаве                        | ФИП ЕФУ                                         | Manhju                                  |
| 🔀 Улит стања                           |                                                 |                                         |
| 💭 Уверења                              | Статус: У припреми                              | Descent company and the DMC and MCD     |
| 🔀 Пренос овлашћења                     | тестираные влектронске придаве                  | 105448634                               |
| 🖂 Пореско сандуче                      | Изабери                                         |                                         |
| 🚃 Калкулатор паушалног                 |                                                 |                                         |
| <ul> <li>пореза и доприноса</li> </ul> |                                                 |                                         |
| Профил обвезника                       |                                                 |                                         |
| Електронско плаћање                    |                                                 |                                         |
|                                        |                                                 |                                         |
|                                        |                                                 |                                         |
|                                        |                                                 |                                         |
|                                        |                                                 |                                         |
|                                        |                                                 |                                         |
|                                        |                                                 |                                         |
|                                        | Соругдян © 2013 - 2021 Пореска управа - еПорези | ЕПОРЕЗИ                                 |

Слика 2.

У зависности од статуса, обвезник фискализације из падајућег менија бира једну од понуђених опција (Нови обвезник фискализације, Постојећи обвезник фискализације<sup>1</sup>) — Слика 3.

| еПорези            |
|--------------------|
|                    |
| 🟥 Избор пријаве    |
| _                  |
| 🔀 Упит стања       |
| 🕞 Уверења          |
|                    |
| 🗙 Пренос овлашћења |
| 🖂 Пореско сандуче  |
| Vanunation namiani |
| пореза и доприноса |
| Профил обвезника   |
|                    |
| Електронско плаћањ |
|                    |
|                    |
|                    |
|                    |
|                    |
|                    |
|                    |
|                    |
|                    |

Слика З.

## ВАЖНЕ НАПОМЕНЕ:

Обвезник фискализације може поднети само једну изјаву за доделу финансијске подршке.

Право на финансијску подршку из овог програма обвезник фискализације може да оствари само по основу пословних простора и пословних просторија за које је Пореска управа доделила јединствену ознаку пословног простора и пословне просторије.

\* \* \*

Нови обвезник фискализације уноси бројчани податак о Укупном броју локација у којима ће се налазити фискални уређаји, а из падајућег менија бира пословни рачун код банке на који жели да му буду уплаћена средства из програма подршке (Слика 4.)

<sup>&</sup>lt;sup>1</sup> Дефинисано чланом 1 став 6 и 7 Програма финансијске подршке обвезницима фискализације за усклађивање пословања са законом којим се уређује фискализација

| еПорези                                    |                                                                                          | 105448534 тестирање електронске пријаве |
|--------------------------------------------|------------------------------------------------------------------------------------------|-----------------------------------------|
| 💼 Избор пријаве                            | ΦΝΠ ΕΦΥ                                                                                  | Ипађи Санувај                           |
| Улит стања                                 |                                                                                          |                                         |
| 💭 Уверења                                  | Статус: У припреми<br>Назно/Премне и име Поресо                                          | и идентификациюния број (ПИБ или (МБГ)  |
| 🗙 Пренос овлашћења                         | ТЕСТИРАЊЕ ЕЛЕКТРОНСКЕ ПРИЈАВЕ 1054                                                       | 8634                                    |
| 🖂 Пареска сандуче                          | Нови обеезник фискализације                                                              |                                         |
| Калкулатор паушалног<br>пореза и доприноса | Чаутин бугу пложиру у клумаа Тиг си наказанги филоалин урабуул<br>Избор послевког рачуна | 8                                       |
| В Профил обвезника                         | Изабери<br>Изабери                                                                       |                                         |
| Електронско плаћање                        | БАНКА А.Д. БЕОГРАД                                                                       |                                         |
|                                            |                                                                                          |                                         |
|                                            |                                                                                          |                                         |
|                                            |                                                                                          |                                         |
|                                            |                                                                                          |                                         |
|                                            |                                                                                          |                                         |
|                                            | Соругдия © 2013 - 2021 Пореска управа - еПорези                                          | ЕПОРЕЗИ                                 |

Слика 4.

Податке који су унети у форму потребно је сачувати кликом на дугме "Сачувај", а затим се приступа потписивању Изјаве кликом на дугме "Потпиши и поднеси" (Слика 5.)

| еПорези                                    |                                                                                                    | ~ |
|--------------------------------------------|----------------------------------------------------------------------------------------------------|---|
| 🗐 Избор пријаве                            | ФИПЕФУ Изона Солова Солова Сталания надания                                                                                                    |   |
| Улит стања                                 |                                                                                                    |   |
| 🗅 Уверења                                  | Статус: У приперения<br>НаснеТрезнике и лие           Поресси идентификациона (род (ПУБ или, МАГ))                                                                                                    |   |
| 🗙 Пренос овлашћења                         | 1                                                                                                    |   |
| 🔀 Пореско сандуче                          | Roan ofersiver decanances and the second second sec |   |
| Калкулатор паушалног<br>пореза и доприноса | x 1 yyele ucosenia kelona un conservative de la conservative de la con |   |
| 💄 Профил обесаника                         | 2 BMKAD (KO790) ·                                                                                                    |   |
| Energosoco nitaliane                       |                                                                                                    |   |
|                                            | Соругайт Ф 2013 - 2021 Пореска управо - от Торези                                                                                                    |   |

Слика 5.

Потписана Изјава добија коначан статус "Поднета".

Када добије коначан статус, Изјаву није могуће мењати, нити је могуће поднети другу Изјаву.

\* \* \*

Постојећи обвезник фискализације уноси бројчани податак о Укупном броју локација у којима ће се налазити фискални уређаји, Укупном броју фискалних уређаја, а из падајућег менија бира пословни рачун код банке на који жели да му буду уплаћена средства из Програма финансијске подршке (Слика 6.)

| еПорези                                    |                                                                                                    | 105448834 ТЕСТИРАНЫ ЕЛЕКТРОНСКЕ ПРИЈАВЕ  |
|--------------------------------------------|----------------------------------------------------------------------------------------------------|------------------------------------------|
| 💼 Избор пријзае                            | ФИП ЕФУ                                                                                                    | Mindges Consyring XMB years              |
| 🔀 Улит стања                               |                                                                                                    |                                          |
| 🗅 Уверења                                  | Стату:: У припреми<br>Наска:Причалов и мане Порисс                                                                | ка нузнегофиканданын брод (ПИБ ман JMBC) |
| 🗙 Пренос овлашћења                         | ΤΕСΤΗΡΙΝЬΕ ΕΛΙΣΤΡΟΗΧΧΕ ΠΡΙΙΑΒΕ 1054                                                                               | 168634                                   |
| 🔛 Пореско сандуче                          | Постојећи обвезних фискализације                                                                                  |                                          |
| Калкупатор паушалног<br>пореза и доприноса | Projstan tejo j okolanje je soljeno te ce naklaziti djekolativ pjedpije<br>U svjatan tejo j djekolarnici spedpije | (B)                                      |
| Профил обвезника                           | Itstop nocioexion prima                                                                                           |                                          |
| εκετροιαιο ποληλικε                        | itadiga<br>Itadiga<br>International                                                                               |                                          |
|                                            | Сорунфі Ф 2013 - 2021 Пореска управо - «Порези                                                                    | еПорези                                  |

Слика 6.

Податке који су унети у форму потребно је сачувати кликом на дугме "Сачувај".

Након тога врши се ручни унос идентификационих бројева фискалног модула фискалне касе (ИБФМ) кликом на дугме (+) (Слика 7.).

| еПорези                                    |                                                                                                | •                      |
|--------------------------------------------|------------------------------------------------------------------------------------------------|------------------------|
| 🗄 Избор пријаве                            | ΦΝΠ ΕΦΥ                                                                                        | Изиђи Синузај XML укос |
| 🔀 Улит стања                               |                                                                                                |                        |
| 💭 Уверења                                  | Сатус: У припреми<br>Такие?Грание и не Порески идеятификцион (ор.(1916 или (МС))               |                        |
| 🗙 Пренос овлашћења                         | 1                                                                                              |                        |
| 🖂 Пореско сандуче                          | Стари обезаних фискализације                                                                   | ~                      |
| Калкулатор паушалног<br>пореза и доприноса | Tapani tugi manggi yapani tu ar sanaani pinanini yinggi<br>1<br>Ti Syana (pag baranini yattiga |                        |
| Профил обесаника                           | 2<br>Helop noocentr paryna                                                                     | 0                      |
| Електронско плаћање                        | 1 A/j, 600(PA)                                                                                 | Ť                      |
|                                            |                                                                                                |                        |
|                                            |                                                                                                |                        |
|                                            |                                                                                                |                        |
|                                            |                                                                                                |                        |
|                                            |                                                                                                |                        |
|                                            | Сорунди Ф 2013 - 2021 Пореска управо - е Тореси                                                | еПорези                |

Слика 7.

Поред ручног/текстуалног уноса ИБФМ ознака, ови подаци се могу импортовати уколико постоји унапред припремљен XML фајл — кликом на дугме "XML унос"<sup>2</sup>.

Током уноса ИБФМ ознака могуће је обрисати или изменити погрешно унете податке.

Укупан број фискалних уређаја треба да одговара броју унетих ИБФМ ознака.

<sup>2</sup> Пример XML фајла можете преузети са сајта Пореске управе, <u>https://www.purs.gov.rs/fiskalizacija/eFiskalizacija/korisnicka\_uputstva.html</u> По завршеном уносу свих ИБФМ ознака добија се попуњена Изјава која се може поднети кликом на дугме "Потпиши и поднеси" (Слика 8.)

| εП | орези                                      |                                                                                                   |                |                       |                        |                       | _        |
|----|--------------------------------------------|---------------------------------------------------------------------------------------------------|----------------|-----------------------|------------------------|-----------------------|----------|
| Ē  | Избор пријане                              | ФИП ЕФУ                                                                                           |                |                       | (Isat)                 | и Сечувај Потпиши и п | XML ynoc |
| Z  |                                            |                                                                                                   |                |                       |                        |                       |          |
|    | Уверења                                    | Статус: У припреми<br>Назив/Презиме и име                                                         |                | Порески идентификацию | ем број (ПИБ или ЈМБГ) |                       |          |
| ×  | Пренос овлашћења                           |                                                                                                   |                | 1                     |                        |                       |          |
| 2  |                                            | Стари обвезник фискализације                                                                      |                |                       |                        |                       | v        |
| ē  | Калкулатор паушалног<br>пореза и доприноса | Υκρτικοι δρος ποικτικρα γ κοριτικο he σε πασατιστι φοιος<br>2<br>Σίχηται δρος φικοιασικοις γραθησ | anner ypelydje |                       |                        |                       | 0        |
| Ľ  | Профил обвезника                           | 3<br>Its6op nocrosmor penyma                                                                      |                |                       |                        |                       | 0        |
|    | Електронско плаћање                        | 1                                                                                                 | A./], 6EO(PA/] |                       |                        |                       | ÷        |
|    |                                            | Назив ИБФМ                                                                                        |                |                       |                        |                       |          |
|    |                                            | AA123456                                                                                          |                |                       |                        |                       | / 11     |
|    |                                            | AB123456                                                                                          |                |                       |                        |                       | / 1      |
|    |                                            | AV123456                                                                                          |                |                       |                        |                       | / .      |
|    |                                            |                                                                                                   |                |                       |                        |                       |          |
|    |                                            |                                                                                                   |                |                       |                        |                       |          |
|    |                                            | Copyright © 2013 - 2021 Пореска управа - eПоре:                                                   | зи             |                       |                        |                       | еПорези  |

Слика 8.

Потписана Изјава добија коначан статус "Поднета".

Када добије коначан статус, Изјаву није могуће мењати, нити је могуће поднети другу Изјаву.

| еПорези                                    |                                                                                                    | v       |
|--------------------------------------------|----------------------------------------------------------------------------------------------------|---------|
| 💼 Избор пријаве                            | ΦΝΠ ΕΦΥ                                                                                                    | Изађи   |
| 🔀 Улит стања                               |                                                                                                    |         |
| 🖵 Уверења                                  | Статус: Поднота Техной Организацион (сод (ПИБ или МИГ)                                                       |         |
| 🗙 Пренос овлашћења                         |                                                                                                    |         |
| 🖂 Пореско сандуче                          | Стари обесник фискализације                                                                                  | ~       |
| Калкулатор паушалног<br>пореза и доприноса | Vojnov fipi interupt v pripos la no voscenar presenan y polyge<br>2<br>postor fort present post prima vostor |         |
| в Профил обесзника                         | References to a second provide                                                                               |         |
| Електронско плаћање                        | 1 OP600.4.7), 5E0(P9/)                                                                                       | ~       |
|                                            | 110000 05050<br>A471946<br>A811346<br>Av122856                                                               |         |
|                                            | Сорунајћ († 2013 - 2021 Пореска управа - еПорези                                                             | еПорези |

Слика 9.

Изглед исправно попуњене и потписане Изјаве приказан је на Слици 9.